## วิธีเพิ่มช่อง MV\_YOU CH. **MV SABAIDEE TV** ดาวเทียม Thaicom 5 รีซีฟเวอร์รุ่น SR-3,SR-5

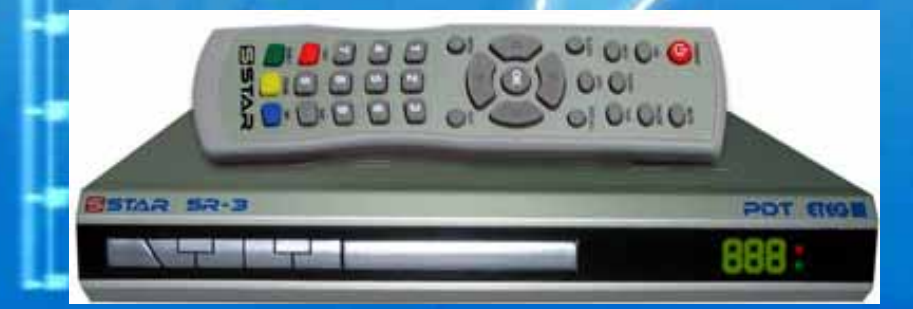

| STAR      |          | 52-5     |
|-----------|----------|----------|
| 🗷 อักภัณฑ | $-0^{-}$ | ETEG III |

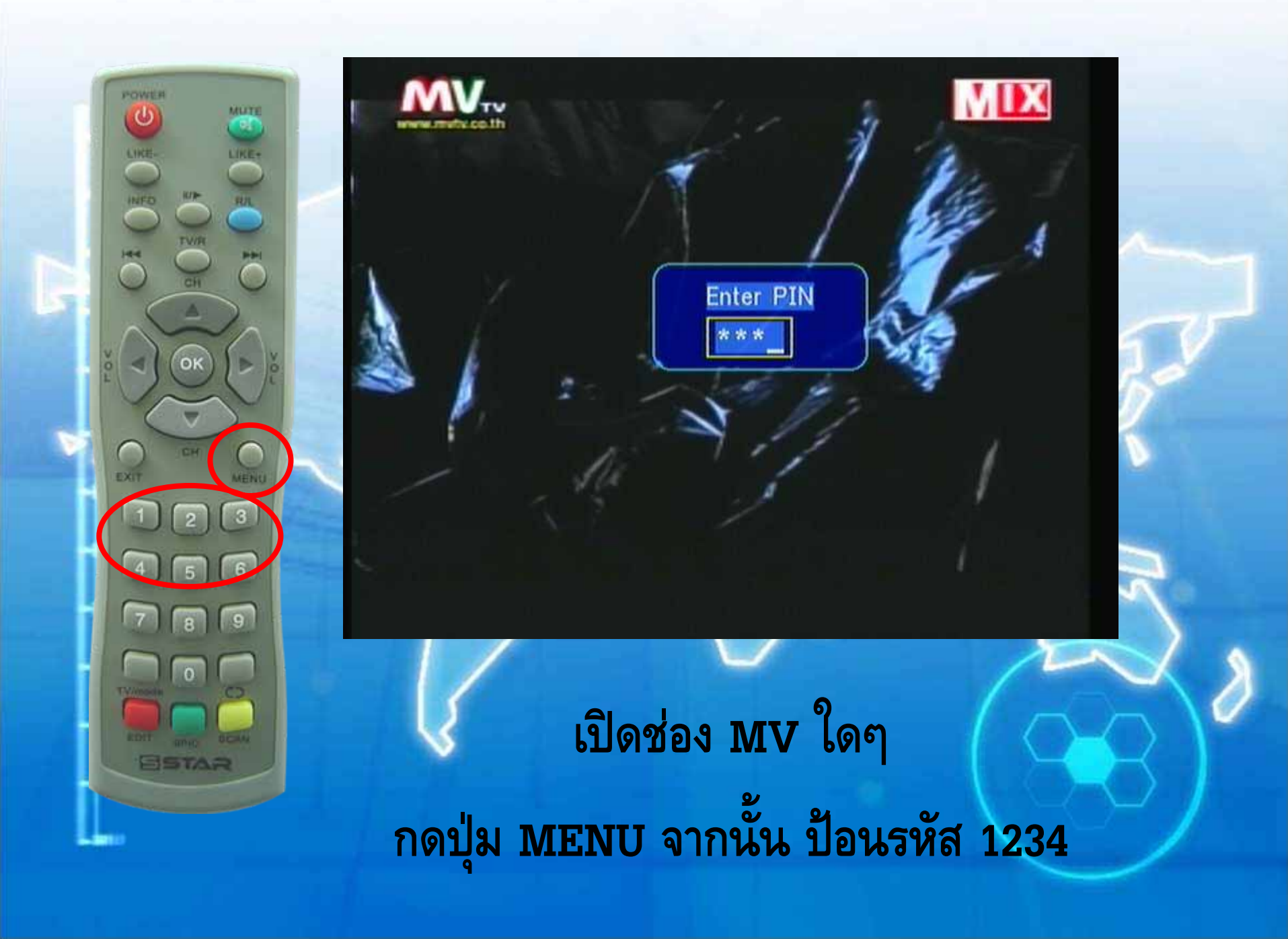

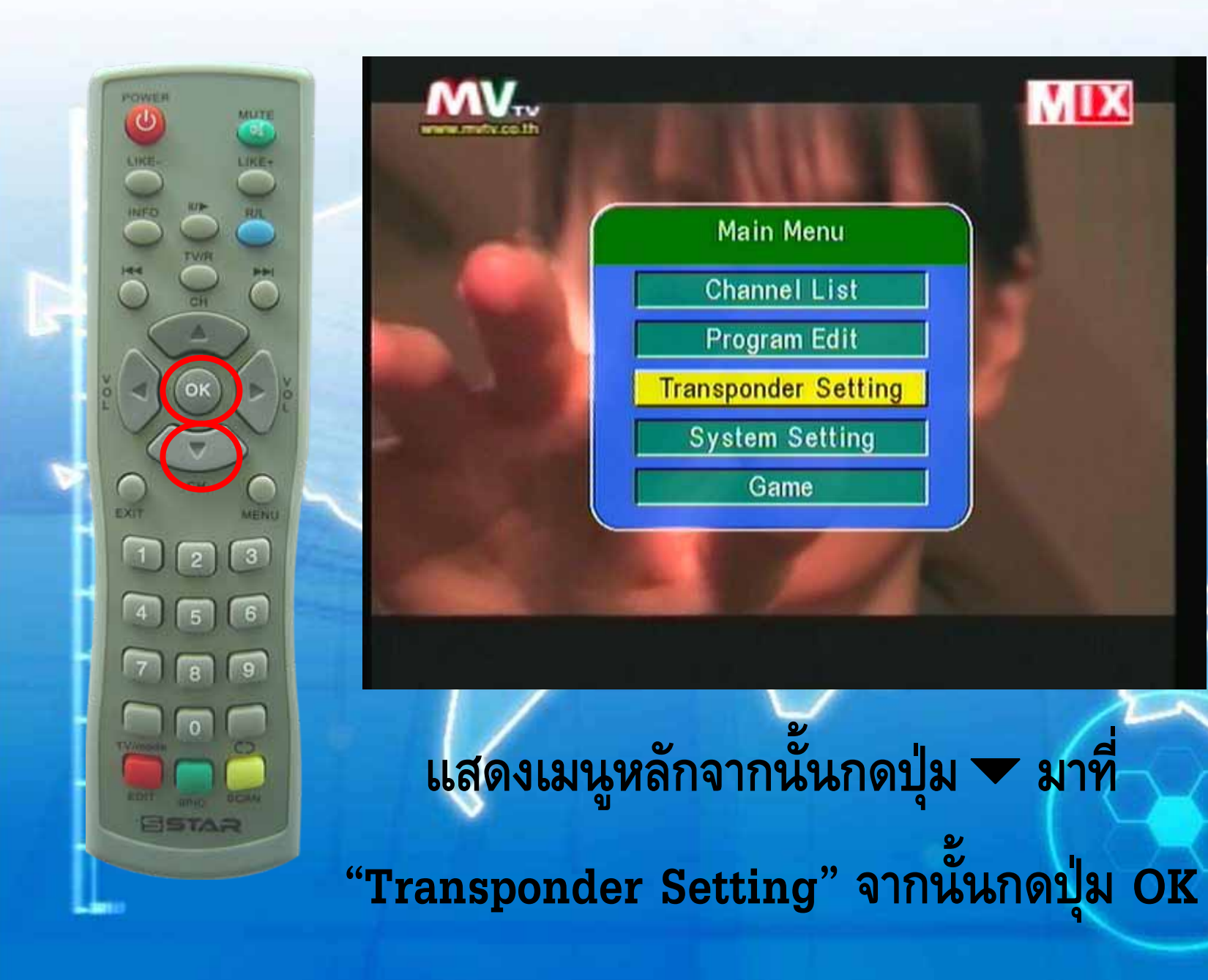

POWER 6 MUTE 1 LIKE LIKE INFO HI C OK .  $\cap$ MENU 3 2 6 9 8 ESTAR

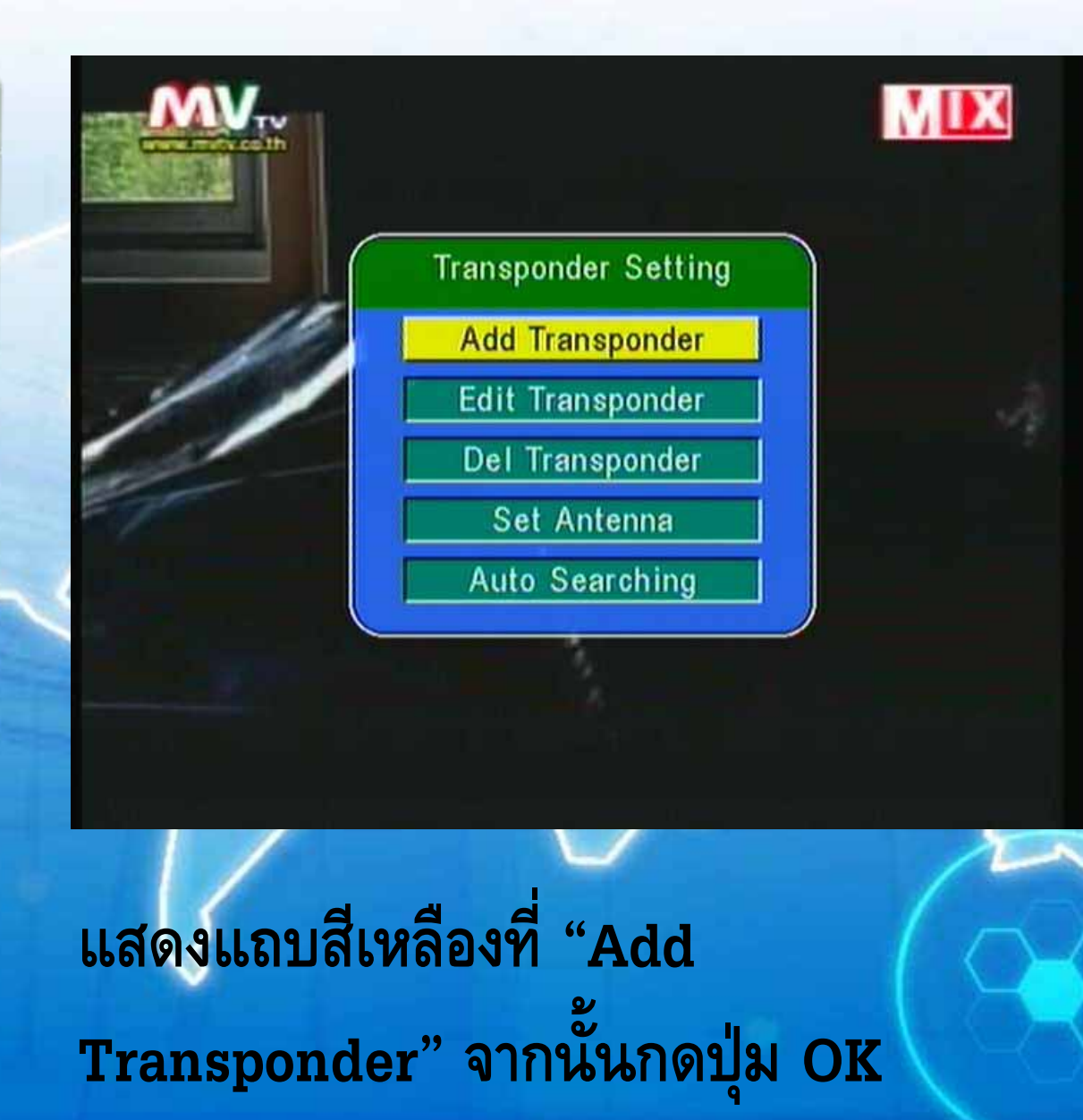

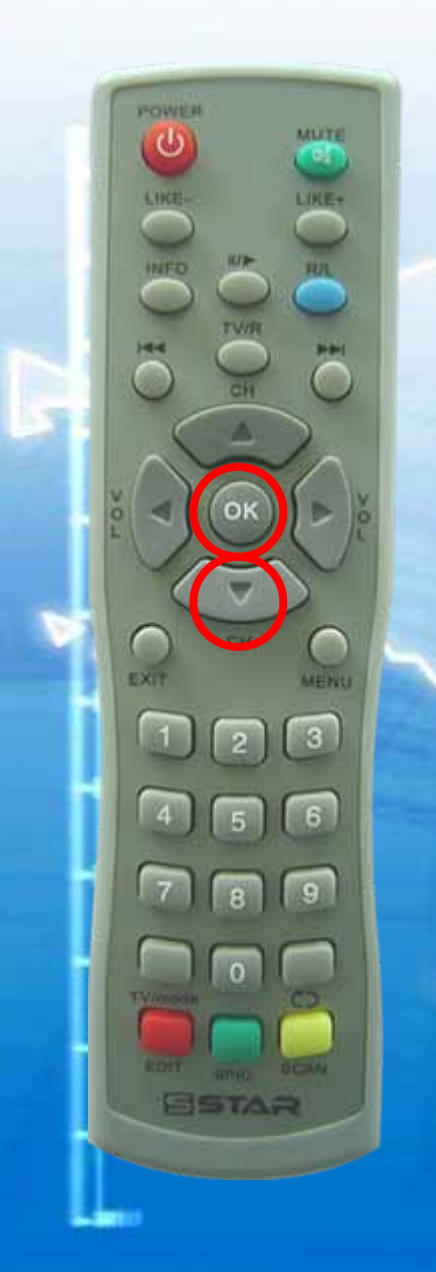

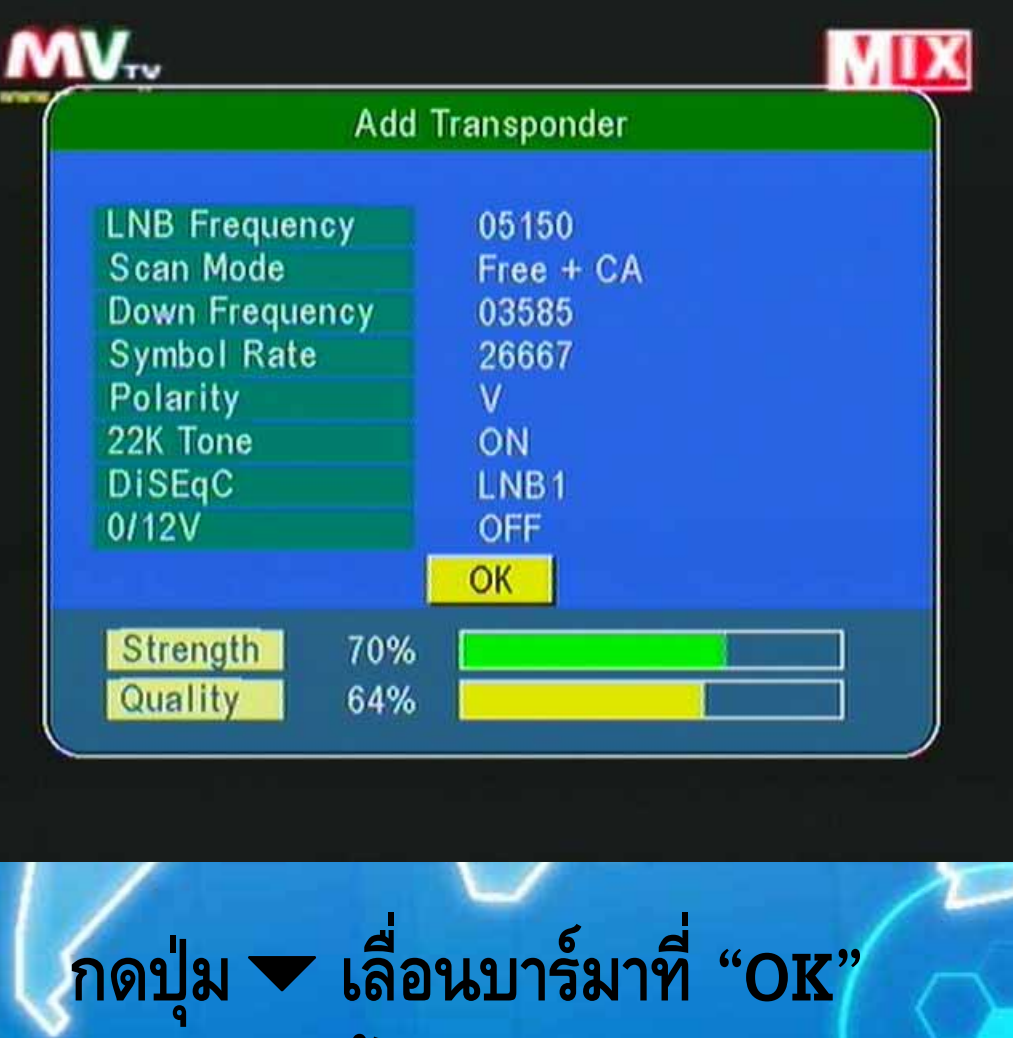

จากนั้นกดปุ่ม OK

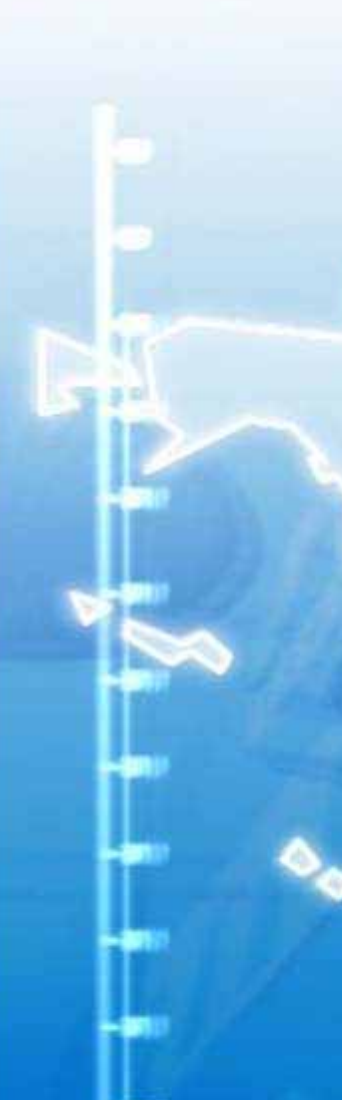

#### Message

Transponder Searching Please Wait Press Any Key to Exit

### เครื่องกำลังทำการจูนช่องใหม่ของความถี่ 3585 V 27500

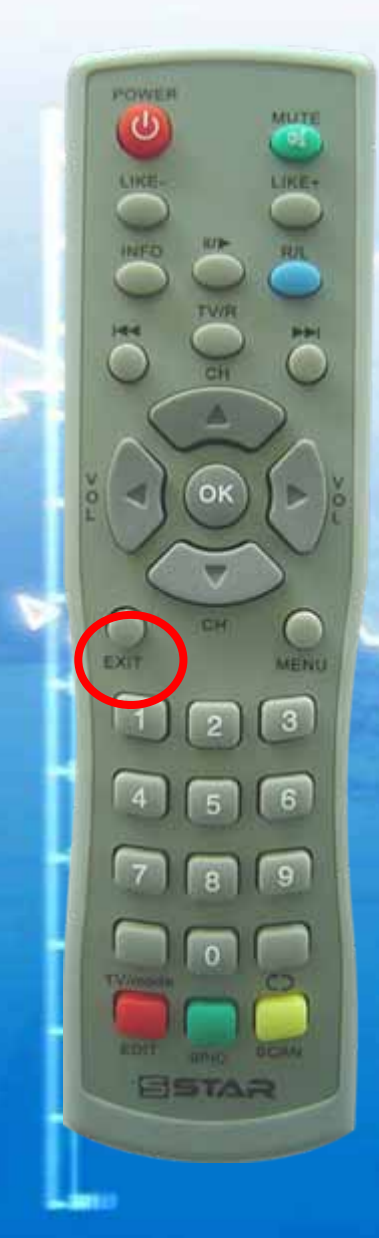

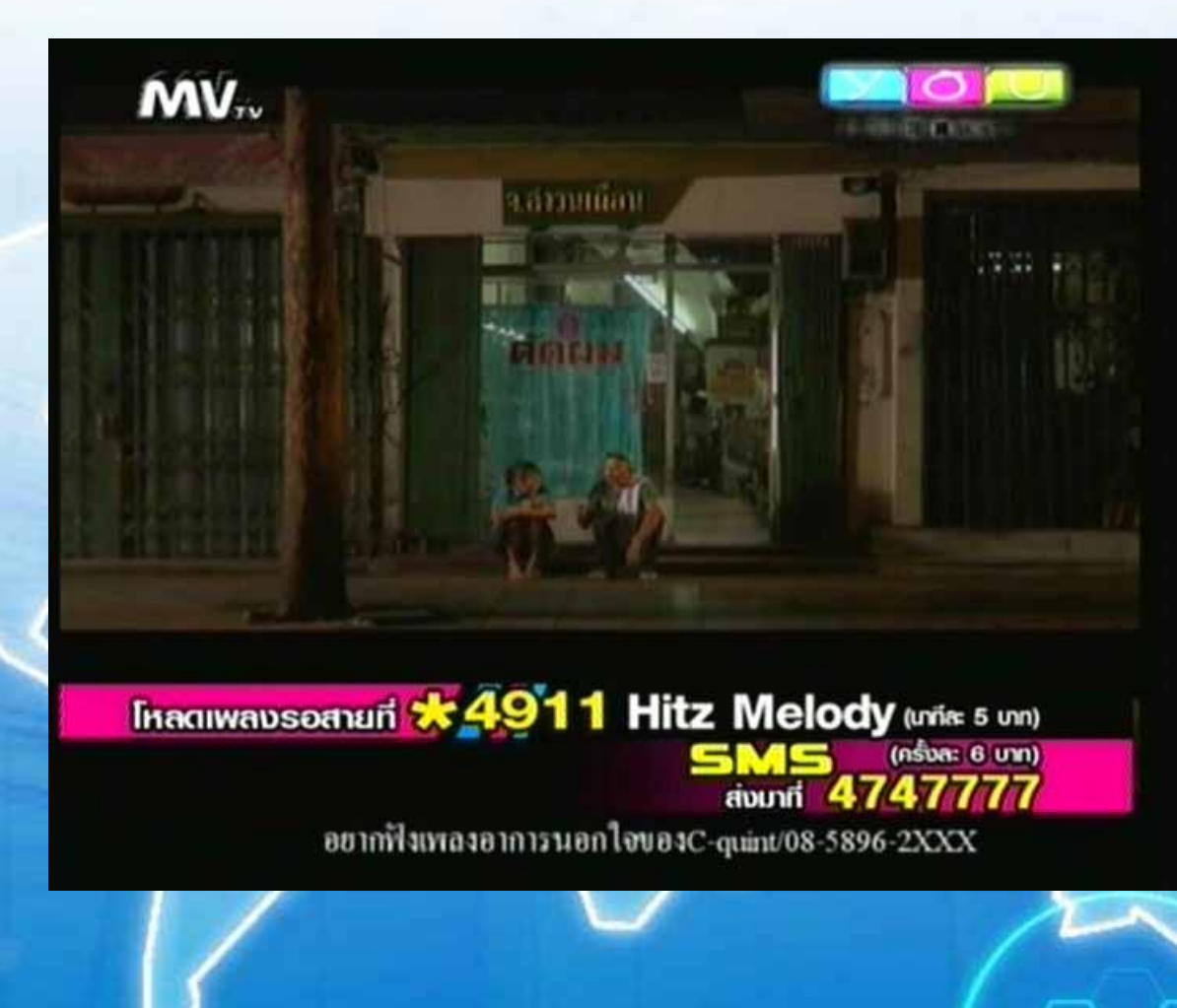

กดปุ่ม EXIT หลายครั้งเพื่อออกจากเมนู

# วิธีย้ายลำดับช่อง

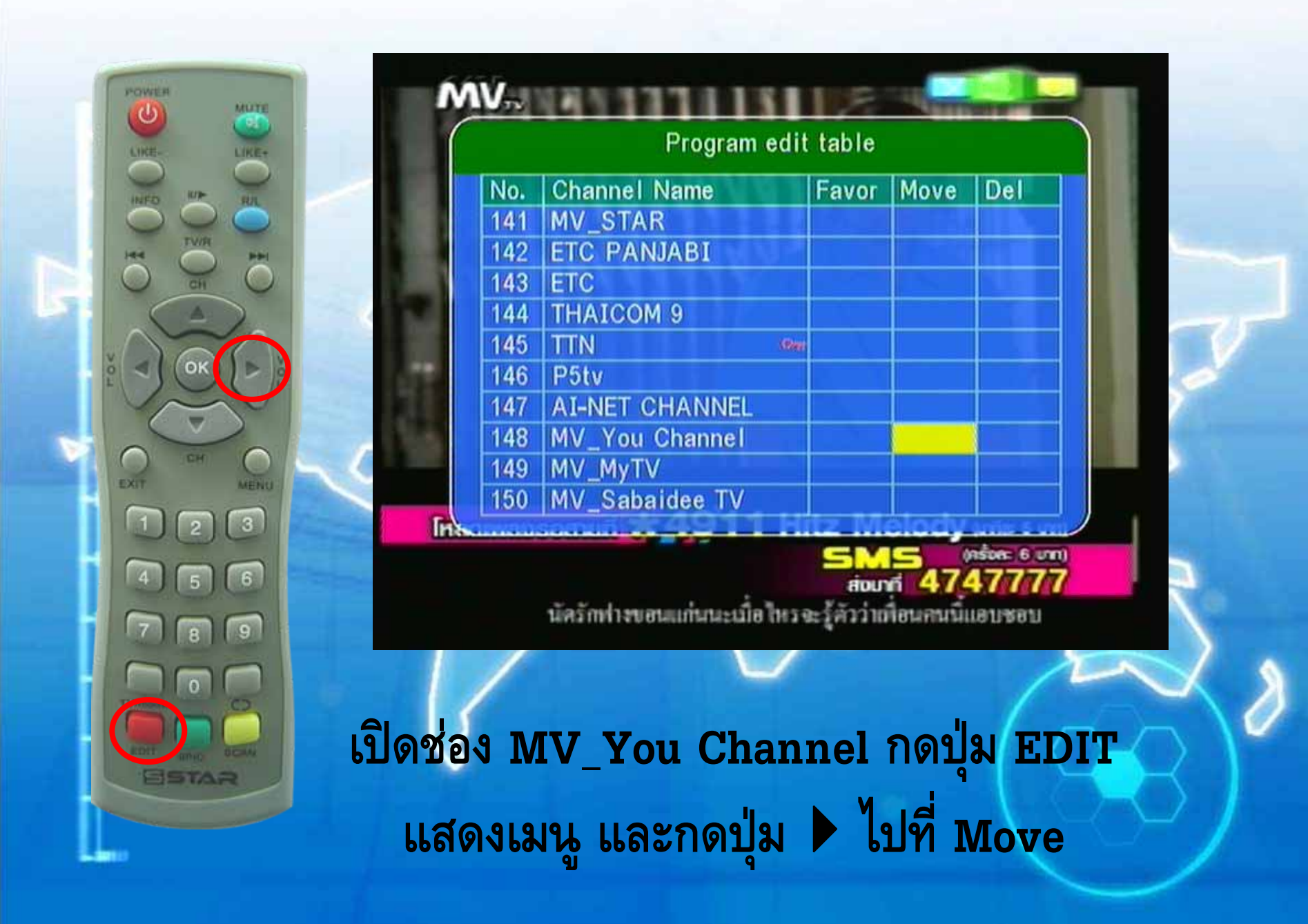

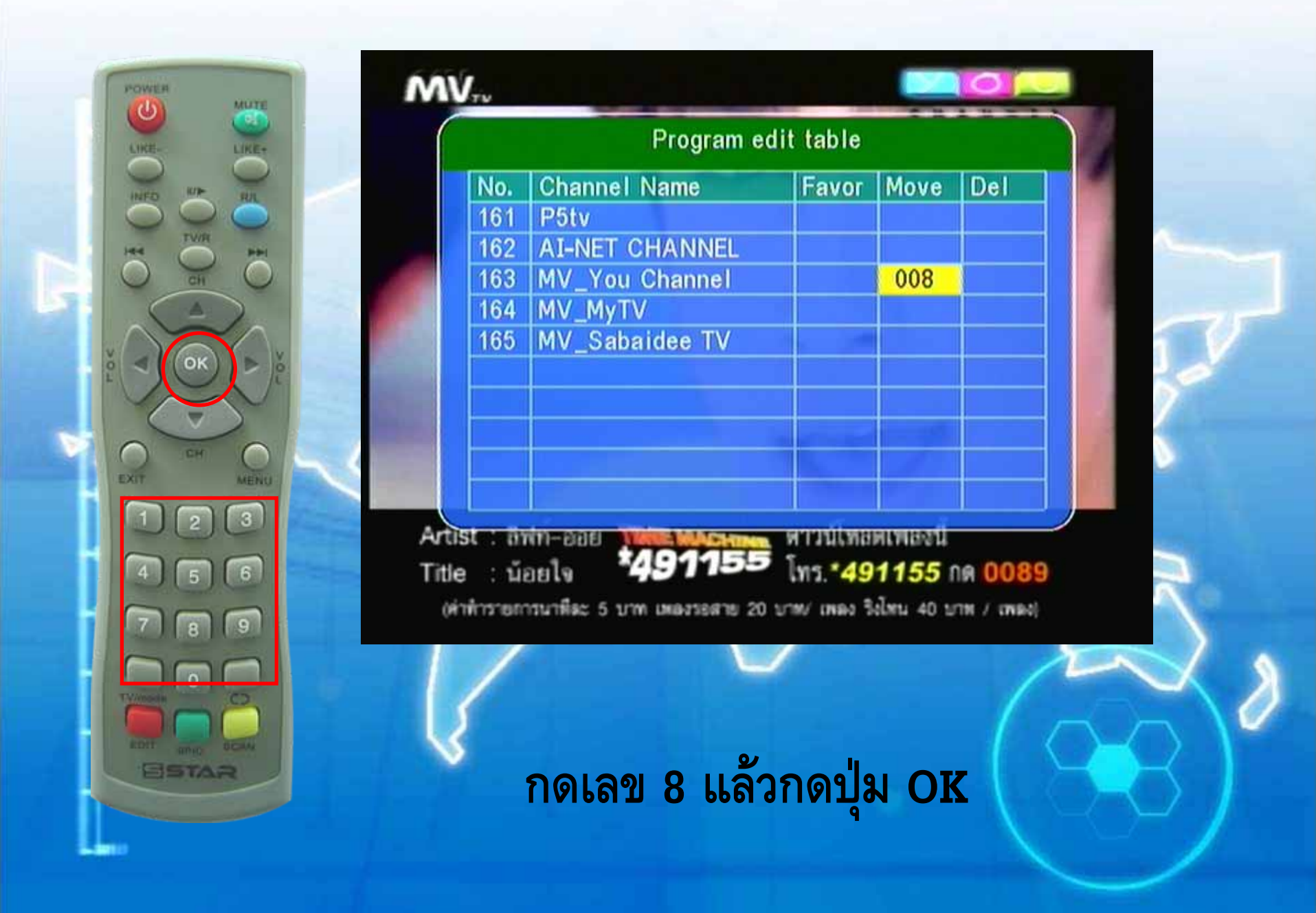

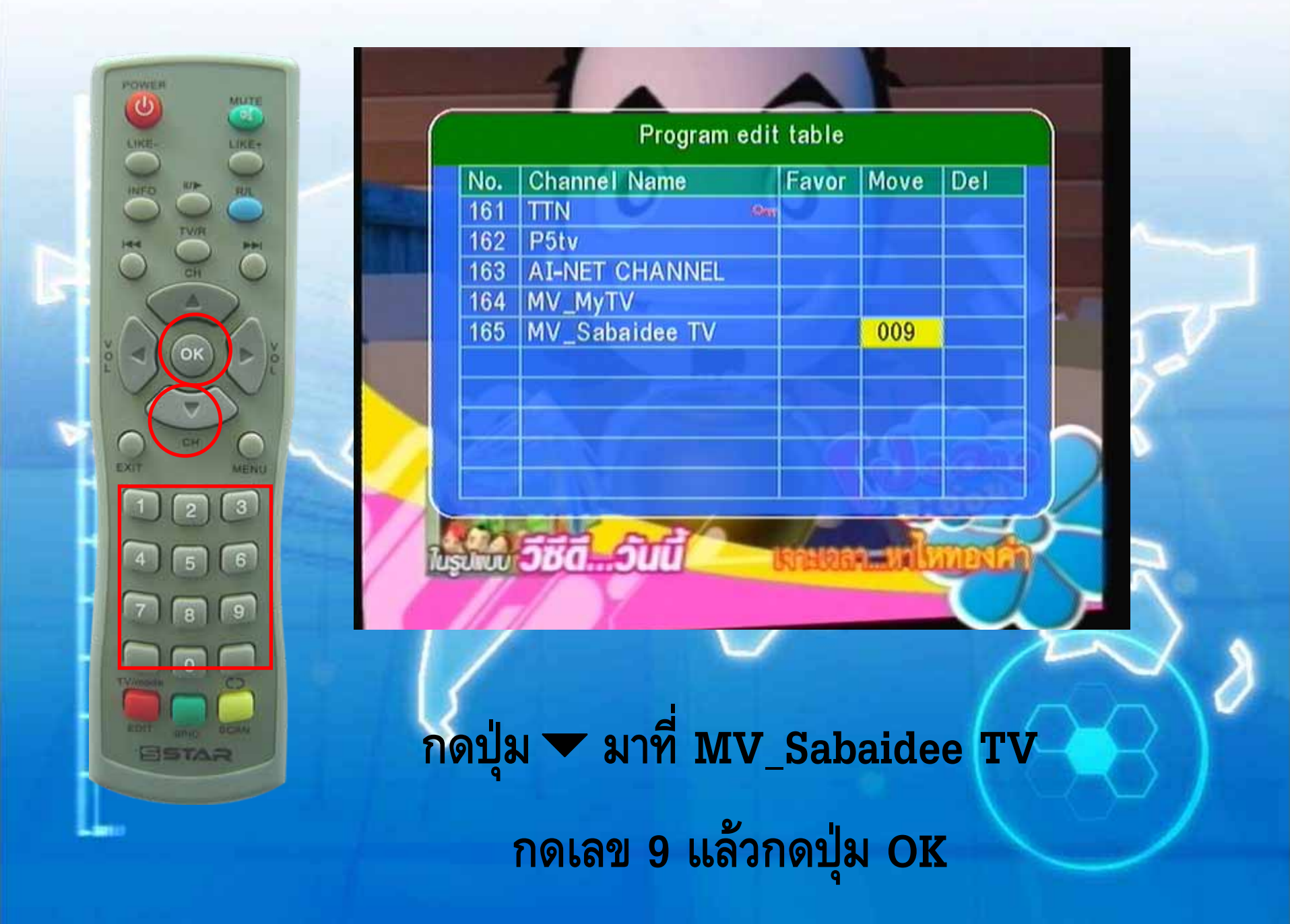

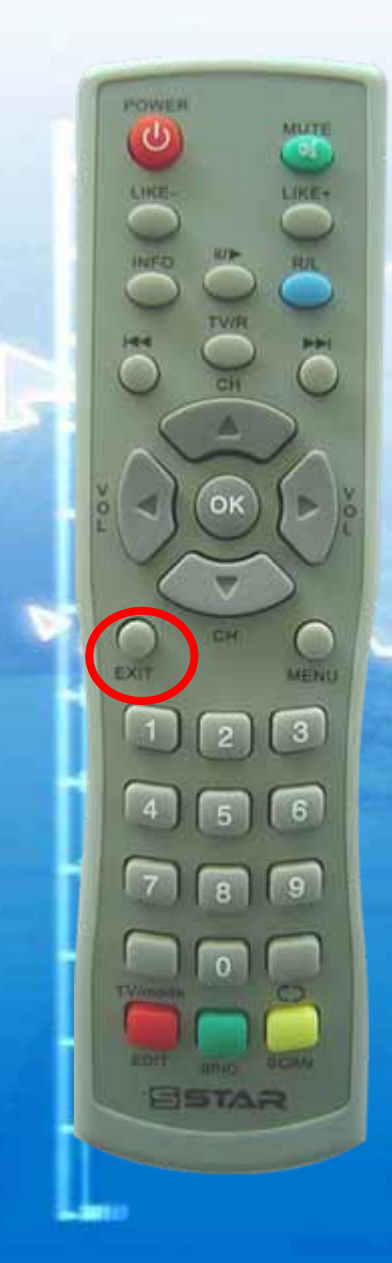

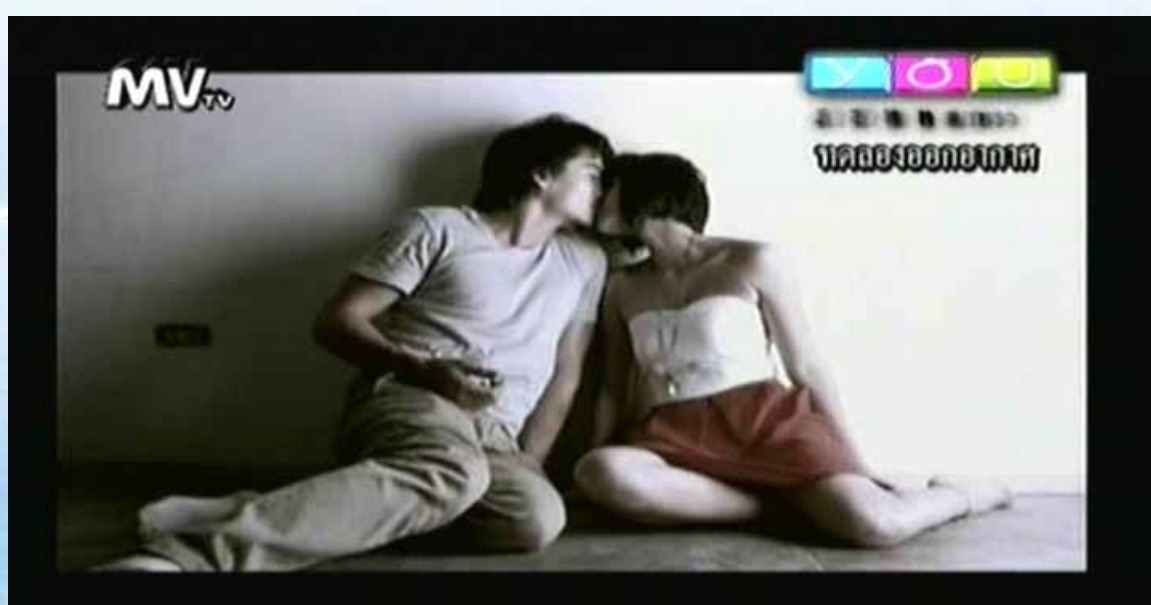

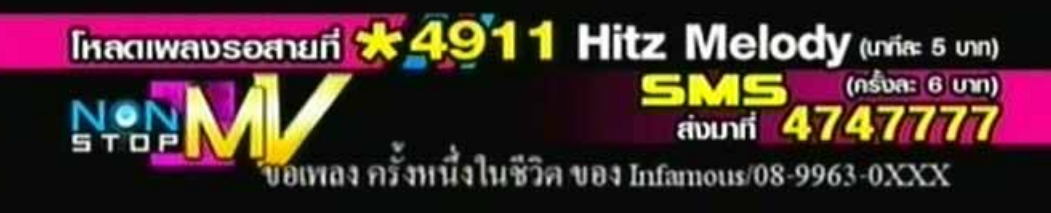

### ช่องย้ายไปอยู่ลำดับที่เลือก จากนั้นกดปุ่ม EXIT